For new screens, otherwise press Home on remote or F5 on keyboard and go to step 7

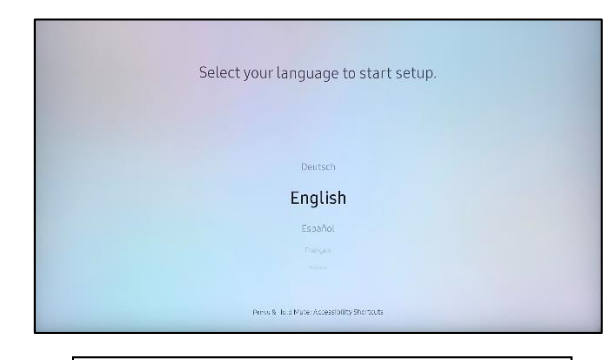

Step 1: Connect power and a network cable. Power up the screen. Chose "English" or "Hi" or "Hello"

| Select the installation type for y<br>Start the besis schut for set up eac | our device. |
|----------------------------------------------------------------------------|-------------|
| Clone Product                                                              |             |
| Basic Setup                                                                |             |

Step 2: Chose installation type "Basic Setup" or "Manual Setup" on newer screen.

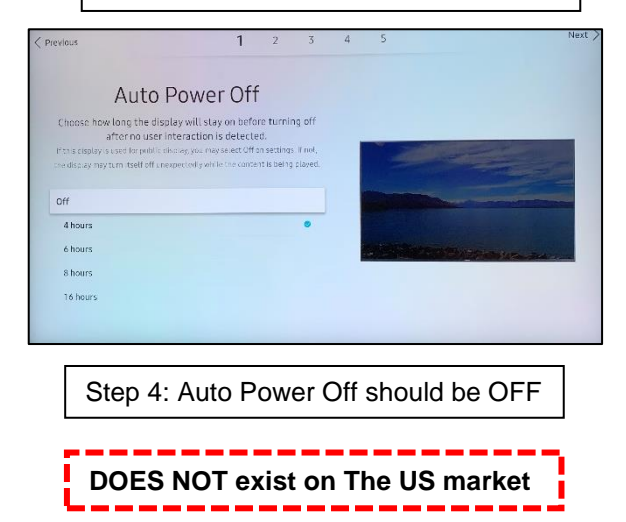

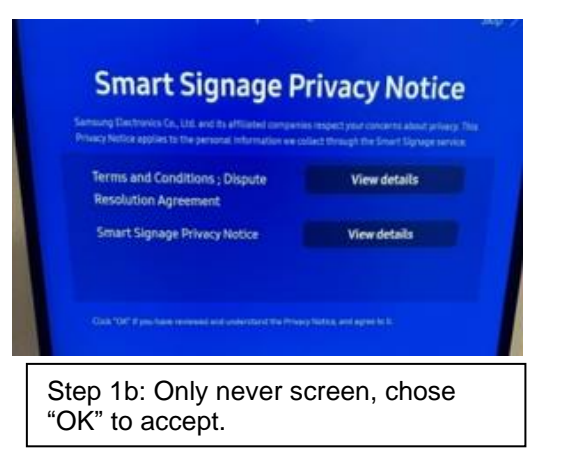

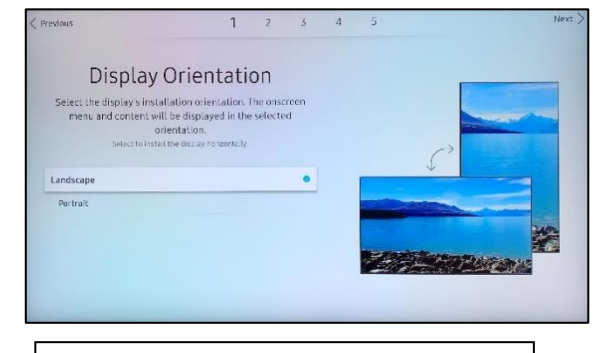

Step 3: Set Display Orientation to Landscape or Portrait

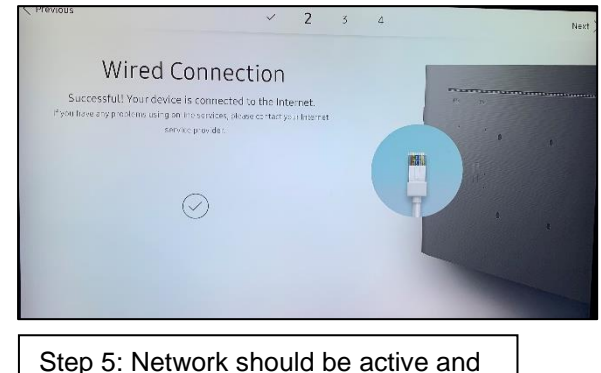

working or you can enter Wi-Fi details.

## Tizen Setup for Visual Art Signage Player version 1.2

## VISUALART

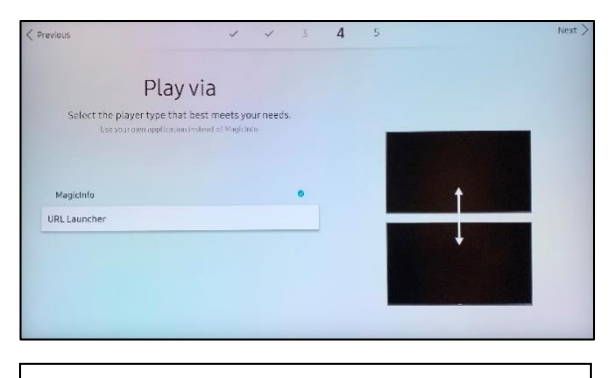

Step 6: "Play via" or "Player Selection". Choose "URL Launcher" or "Custom App".

| revious           |                       |         |                         | ~                  | ~           |        | 3          | 4         | 5    |   |   |        |            | Ne     |
|-------------------|-----------------------|---------|-------------------------|--------------------|-------------|--------|------------|-----------|------|---|---|--------|------------|--------|
|                   | F                     | Play    | via                     | 9                  |             |        |            |           |      |   |   |        |            |        |
| Select the<br>Use | playert<br>your own a | ype tha | it best i<br>in instead | meets y<br>of Magk | our ne      | eds.   |            |           |      |   |   |        |            |        |
|                   |                       |         |                         |                    | inter (he ) | ne e u | edtress of | rourserve |      |   |   |        |            |        |
|                   | https                 | ://dms  | visual                  | art.se/            | tizen       |        |            |           |      |   |   |        | 39/200     |        |
| 1.92              | USA                   |         |                         | USAT               |             | 15     | off ty     |           | usag |   |   | usages |            | isab.e |
|                   | 1                     | 2       | 3                       | 4                  | 5           | 6      | 7          | 8         | 9    | 0 | d | X      | Delete All |        |
|                   | q                     | w       | e                       | r                  | t           | У      | u          |           | 0    | р | ^ | *      |            |        |
| ~                 | а                     | 5       | d                       | f                  | g           | h      | j          | k         | 1    | - | 6 | E      | ~          |        |
| л,                | Z                     | ×       | с                       | v                  | ь           | n      | m          |           |      | ? |   |        | Done       |        |
|                   |                       | 8       |                         | 31                 | i.          |        | William.   | .com      | 1    | 1 |   |        | Connai     |        |

Step 7: Type in the correct url: https://dms.visualart.se/tizen/sp3 Important!! Case sensitive = lowercase. Be aware of whitespace before or after the URL.

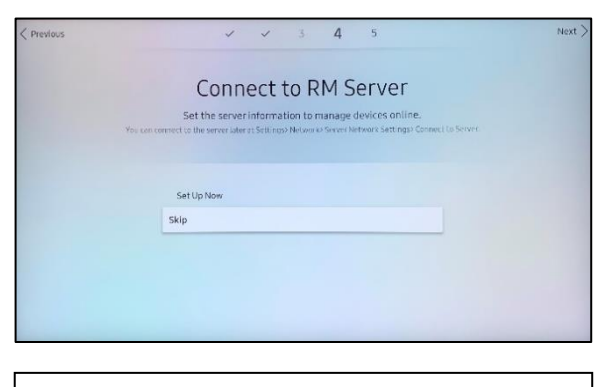

Step 8: Only newer screens, No need to configure, press Skip.

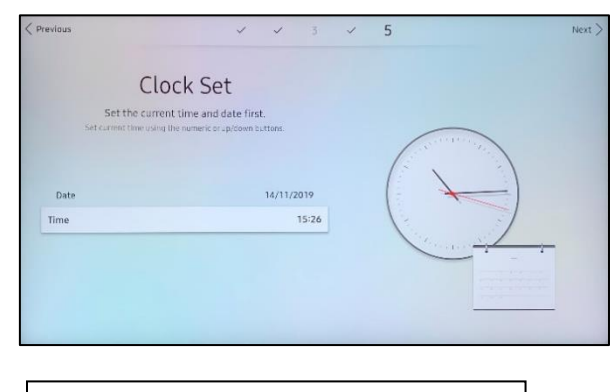

Step 9: Set the correct date and time. (Must not be a future date/time)

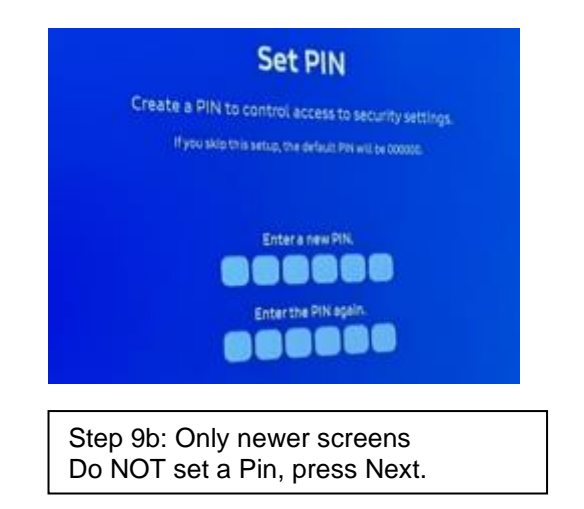

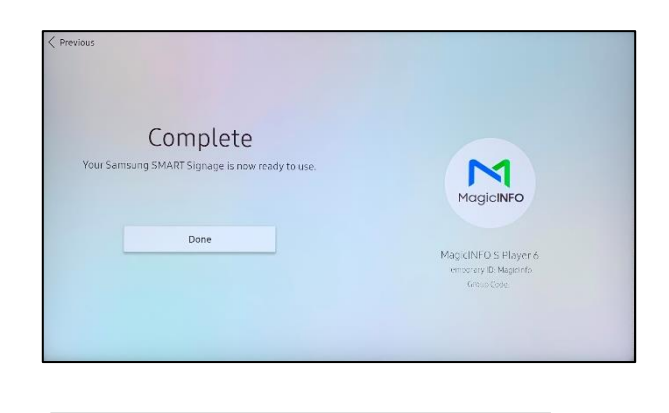

Step 10: Setup Complete, press Enter.

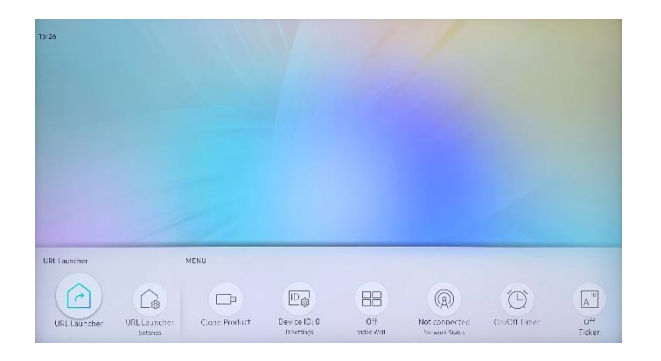

Go back to main screen by pressing F5 on the keyboard or Home on remote. Chose **URL Launcher or Custom App** 

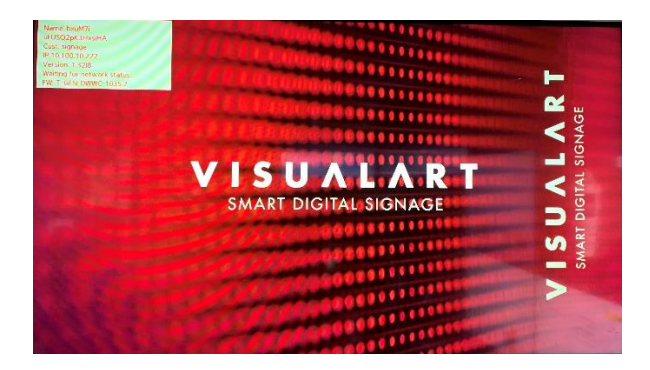

Wait for the software to say: "Connected to Server" on the screen.

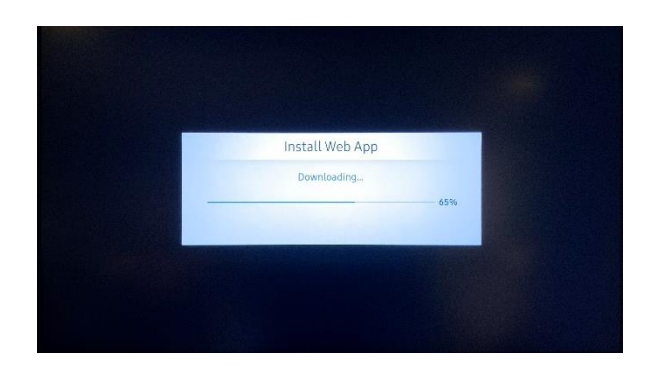

VAPlayer is downloading and starting.

## Troubleshoot

Q: VAPlayer is not downloading

## A:

First, check that the screen is connected to a working network. Second, doublecheck the URL. It must be all lowercase letters and no whitespaces. Third, Check that the time is correct. If the time is not set correctly the SSL Certificate fails.